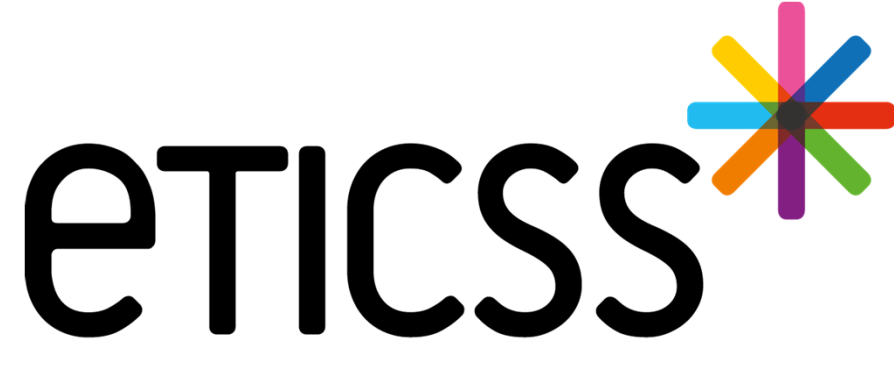

Territoire Innovant Coordonné Santé Social

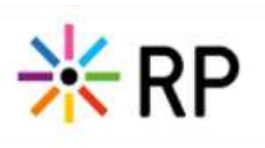

**MISE À JOUR** 

NOVEMBRE 2024

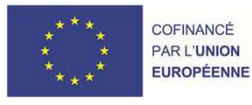

RECION BOURGOGNE FRANCHE COMTE

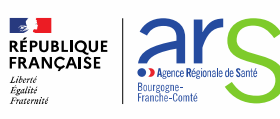

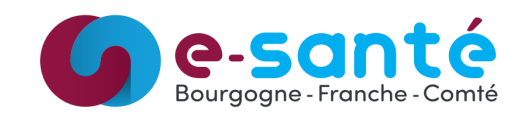

#### Evolutions générales sur l'applicatif

- Modifier le message envoyé aux professionnels après l'inclusion d'un patient dans la cohorte RP

(onglet : données médicales / Partager aux professionnels)

→Ajouter les coordonnées de l'utilisateur connecté comme contact : numéro de téléphone et adresse

En cas de difficulté dans la prise en charge de votre patiente, vous pouvez me contacter par mail \_\_\_\_\_\_,@esante-bfc.fr ou par téléphone 06\_\_\_\_\_\_

- Préciser que le traitement « antidiabétiques oraux » peut également être injectable

Antidiabétiques oraux / injectables

- Indiquer le nombre de patients de la file active pour le PS connecté dans la liste affichée
  - → sur « tableau de bord patients » le nombre apparaissant dans la liste de patients correspond à la sélection des filtres

#### **Evolutions transverses aux différents eparcours**

- Plan de Santé Affichage ou non des objectifs et des étapes annulés / détails slides 3 et 4
- Recherche Patient Simplification de la recherche patient / détails slide 5
- Gestion des identités / détails slides 6 et 7
- Gestion de la base documentaire / détails slide 8

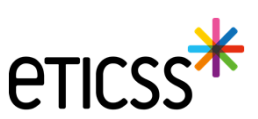

## Plan de Santé – Affichage ou non des objectifs et des étapes annulés

Les objectifs ainsi que les étapes annulés peuvent désormais être masqués du Plan de Santé grâce à l'activation d'un filtre. Par défaut, ce filtre est activé. Ainsi, les objectifs et les étapes annulés sont masqués du Plan de Santé à son ouverture. Lorsque le filtre est désactivé, il est alors possible de le réinitialiser à son état par défaut.

#### Objectifs et étapes annulés masqués par défaut

| Plan santé :<br>Plan santé :<br>Pl | k   Réppop 💼 🕫 | DISPOSITIF RÉPPOP IDENTITÉ Provisoire SEXE | Féminin DDN 03/12/2007 - | 16 ans REPÉRAGE SURPOIDS PÉDIATRI | QUE     |                     |                            |                   |  |
|----------------------------------------------------------------------------------------------------|----------------|--------------------------------------------|--------------------------|-----------------------------------|---------|---------------------|----------------------------|-------------------|--|
| Filtre par: Statut des étapes     Date de début des étapes     Infos     Suivi médical - 04/11/2024 : En cours :     2 étapes     Partager une information     Suivi     Date     Acteur(s)     Infos     Statut     Infos     Statut     Infos                                                                                                    | FIC            | Plan santá :                               | N SANTE DOCUMENTS        | JOURNAL                           | R       | Envoyer via MSSant  | é + Ajouter un             | e prise en charge |  |
| Filter par: Statut des ŝtapes     Suivi médical - 04/11/2024: En cours !     2 fages     Partager une information •     Înfos     Suivi     Date     Acteur(s)     Infos     Statut     Infos     Statut     Infos      Infos     Infos     Infos     Infos     Infos     Infos     Infos     Infos     Infos     Infos     Infos     Infos     Infos <t< th=""><th></th><th>Than Sunte .</th><th></th><th>-</th><th></th><th></th><th></th><th></th><th></th></t<>                                                                                                    |                | Than Sunte .                               |                          | -                                 |         |                     |                            |                   |  |
| Suivi médical - 04/11/2024 : En cours : 24apes     Suivi     Suivi     Date     Acteur(s)     Infos     Statut     Consultation de suivi     18/10/2024        • Acteur(s)     Infos     Statut     • Appul à la coordination     1 table     • Acteur(s)     Infos     Statut     • Appul à la coordination     1 table     • Acteur(s)     Infos     Statut     • Appul à la coordination     • Other une étape •                                                                                                    |                | Filtrer par : Statut des étapes            | ₹ Date                   | e de début des étapes             | •       | Masquer prises en o | harge et étapes annulées ( | •                 |  |
| Suivi       Date       Acteur(s)       Infos       Staut <ul> <li>Consultation de suivi</li> <li>Bitan</li> <li>O//O/2024</li> <li>Médecin</li> <li>Réaladó</li> <li>Réaladó</li></ul>                                                                                                    |                |                                            | ITS : 2 étapes           |                                   |         | Partager une inform | nation 💌 🖨 Ajout           | er une étape 💌    |  |
| Image: Consultation de suivi 16/10/2024 - Médecin Réaseé ::   Image: Bilan 01/10/2024 - Médecin Réaseé ::     Image: Consultation 1 étape Image: Consultation 1 étape Image: Consultation 1 étape Image: Consultation 1 étape     Suivi Date Acteur(s) Image: Consultation 1 étape Image: Consultation 1 étape   Image: Bilan d'orientation 2/(9/2024) - CoordinateurPTA Réaseé ::                                                                                                    |                | Suivi                                      | Date                     | Acteur(s)                         |         | Infos S             | tatut                      |                   |  |
| Bilan 0/10/2024 - Médecin Rédition :     Appui à la coordination 1 étape     Suivi Date Acteur(s) Infos Statut     Bilan d'orientation 27/09/2024 - CoordinateurPTA Rédition                                                                                                    |                | Consultation de suivi                      | 16/10/2024               | - Médecin                         |         | (                   | Réalisé                    | i.                |  |
| Image: Appui à la coordination 1 étape       Image: Appui à la coordination 1 étape       Image: Appui à la                                                                                                    |                | 🖹 Bilan                                    | 01/10/2024               | - Médecin                         |         |                     | Réalisé                    | I                 |  |
| Image: Appuia la coordination       1 étape       Acteur(s)       Infos       Statut         Suivi       Date       Acteur(s)       Infos       Statut         Bilan d'orientation       27/09/2024       - CoordinateurPTA       Réatsé       E                                                                                                    |                |                                            |                          |                                   |         |                     |                            |                   |  |
| Suivi     Date     Acteur(s)     Infos     Statut       Bilan d'orientation     27/09/2024     - CoordinateurPTA     Rédatsé     :                                                                                                    |                | Appui à la coordination 1 étape            |                          |                                   |         |                     | 🔒 Ajout                    | er une étape 🔻    |  |
| Bilan d'orientation 27/09/2024 - CoordinateurPTA Réalisé                                                                                                    |                | Sulvi                                      | Date                     | Acteur(s)                         |         | infos S             | tatut                      |                   |  |
|                                                                                                    |                | Bilan d'orientation                        | 27/09/2024               | - Coordina                        | teurPTA | (                   | Réalisé                    | 1                 |  |

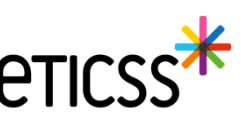

## Plan de Santé – Affichage ou non des objectifs et des étapes annulés

#### Objectifs et étapes annulés visibles

| css <sup>**</sup>   <i>R</i> éppOp 🔳 | DISPOSITIF RéPPOP IDENTITÉ Provisoire                                                                          | SEXE Féminin DDN 03/12/2                                                 | 2007 - 16 ans REPÉRAGE SURPOIDS PÉDIATRIQUE                           |                                          |                         |
|--------------------------------------|----------------------------------------------------------------------------------------------------|--------------------------------------------------------------------------|-----------------------------------------------------------------------|------------------------------------------|-------------------------|
|                                      | Plan santé :                                                                                                   |                                                                          | 6 6                                                                   | 😴 Envoyer via MSSanté 🕂 Ajou             | ter une prise en charge |
|                                      | Filtrer par : Statut des étapes                                                                                | •                                                                        | Date de début des étapes 🔹                                            | Masquer prises en charge et étapes annu  | uićes 🕥 💿               |
|                                      | Suivi médical - <u>04/11/2024</u> : 1                                                                          | En COURS : 3 étapes                                                      |                                                                       | > Partager une information •             | Ajouter une étape 🔹     |
|                                      | Sulvi                                                                                                    | Date                                                                     | Acteur(s)                                                             | Infos Statut                             |                         |
|                                      | Consultation de suivi                                                                                          | 31/10/2024                                                               | - Médecin                                                             | Annutó                                   | I                       |
|                                      | Consultation de suivi                                                                                          | 16/10/2024                                                               | - Médecin                                                             | Réalisé                                  | 1                       |
|                                      | 📋 Bilan                                                                                                    | 01/10/2024                                                               | - Médecin                                                             | Réalisé                                  | i.                      |
|                                      | Appui à la coordination 1489 Suivi                                                                             | Date                                                                     | Acteurisi                                                             | infos Statut                             | Ajouter une étape 🔹     |
|                                      | Bilan d'orientation                                                                                            | 27/09/2024                                                               | - CoordinateurPTA                                                     | Réalisé                                  | ŧ                       |
|                                      | Suivi kinésithérapie - <u>04/11/2</u><br>Date de fin : 04/11/2024<br>Suivi<br>Bilan<br>Bilan<br>Bilan<br>Bilan | 0224 : Annulé 3 #isers<br>Date<br>06/11/2024<br>23/10/2024<br>09/10/2024 | Acteur(s)<br>- Masseur-Kinéaithérapeute<br>- Masseur-Kinéaithérapeute | Infos Statut<br>Annold<br>Resol<br>Resol | i<br>i                  |
|                                      | Suivi psychologique - 04/11/2 Date de fin : 04/11/2024                                                         | 2024 : Annulé O étape                                                    |                                                                       |                                          |                         |

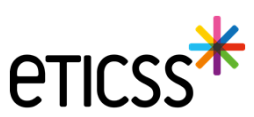

## Recherche Patient – Simplification de la recherche patient

Une nouvelle fonctionnalité de recherche de patients est désormais disponible dans l'application. Les résultats du Serveur d'Identité Régional (SRI) sont maintenant intégrés directement dans votre recherche patient.

Si vous le souhaitez, vous pouvez filtrer uniquement les identités provenant du SIR en utilisant le bouton « Afficher les résultats étendus uniquement ».

Le statut du consentement eTICSS reste accessible via l'icône  $\frac{1}{2}$  .

| Nom de haissance ou d'usage     | Prenom de naissance, secondaire ou d'usage       | - Date de naissance |
|---------------------------------|--------------------------------------------------|---------------------|
| Dup%                            | R%                                               |                     |
| exe                             | Code postal du lieu de résidence ou de naissance | Code INSEE          |
| Sans préférence v               |                                                  |                     |
| IPP                             |                                                  |                     |
|                                 |                                                  |                     |
|                                 |                                                  |                     |
|                                 |                                                  |                     |
| hercher G Réinitialiser Annuler |                                                  |                     |
|                                 |                                                  |                     |

|       |                                            |             |                  |           |                         |          |                    |                    | A  | fficher les résu | ltats étendus uniquement ( |
|-------|--------------------------------------------|-------------|------------------|-----------|-------------------------|----------|--------------------|--------------------|----|------------------|----------------------------|
| 36 CC | RRESPOND                                   | ANCES       |                  |           |                         |          |                    |                    |    |                  |                            |
| hoix  | Domaine                                    | Nom d'usage | Nom de naissance | Prénom(s) | Date de naissance - Âge | Sexe     | CP de<br>naissance | CP de<br>résidence | SP | IPP              | INS                        |
| 0     | *                                          | DUF         | DUP              | R         | 28/02/2020 - 4 ans      | Féminin  | 21000              | 211                | -  | 00               |                            |
| 0     | *                                          | DUF         | DUPF             | R         | 22/12/1979 - 44 ans     | Masculin | 16410              | 39                 | ÷  | 00               | -                          |
| 0     | *                                          | GRE         | DUPF             | E<br>ri   | 06/03/1932 - 92 ans     | Féminin  | 93155              | 25                 | -  | 00               |                            |
| 0     | *                                          | LAL         | DUPI             | А<br>п    | 23/04/2003 - 21 ans     | Féminin  | 72035              | 70                 | ÷  | 00               |                            |
| 0     | *                                          | тне         | DUP              | R         | 26/08/1926 - 98 ans     | Féminin  |                    | 71(                | -  | 00               |                            |
| 0     | NULLER<br>SOUTHERS                         | DUF         | DUP              | R         | 20/12/1952 - 71 ans     | Masculin | 52200              | 52                 | ÷  | 13(              |                            |
| 0     | Ribbin<br>Antoinities<br>Haading<br>coarts | DUF         | DUP              | J         | 02/02/1950 - 74 ans     | Masculin | 25000              | 52                 |    | 13(              |                            |
| 0     | Albert<br>Products<br>Charles              | DUF         | DUP              | R         | 30/07/1969 - 55 ans     | Féminin  | 25000              | 92                 | ÷  | 36               |                            |
| 0     | Rinds<br>Bolices<br>Parallel               | DUF         | DUP              | R         | 30/07/1969 - 55 ans     | Féminin  | 25000              | 92                 |    | 36               |                            |

| i votre patient n'est pas présent dans le serveur régional d'identité, merci de vous rapprocher de votre référent pour réaliser l'ajout.                                |  |
|----------------------------------------------------------------------------------------------------|--|
| il votre patient est présent dans le serveur régional d'identité avec des traits incomplets, merci de contacter la cellule identitovigilance GRADeS : idv@esante-bfc.fr |  |

| Nous avons trouvé 36 patients correspondants à votre recherche. |  |
|-----------------------------------------------------------------|--|
| Sélectionnez votre patient dans la liste ci-dessous.            |  |

| Dossier eTICSS existant,<br>consentement donné -<br>11/07/2022 | Pas de dossier eTICSS |
|----------------------------------------------------------------|-----------------------|
| 0 🌟 🚥                                                          | • 👬 Þ                 |

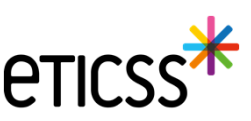

## Gestion des identités

#### **Reprise ergonomique**

Les libellés des boutons « Créer patient » ont été renommés par « Créer une identité » pour lever l'ambiguïté entre créer une identité et créer un dossier.

| CONTE LP          | MARE DELEVIL         | Cente            | 20/00/10/2 02 013 |
|-------------------|----------------------|------------------|-------------------|
| Inclure le patien | + Créer une identité | é <u>Annuler</u> |                   |

#### Ajout de nouvelles fonctionnalités

- Pour la recherche d'identité, une mise en conformité a été ajoutée concernant les identités incomplètes qui ne peuvent pas être utilisées pour la création de dossier (lieu de naissance ou de résidence manquant).
   Les référents identité pourront désormais compléter ces identités pour créer un dossier (cf. Annexe 1).
- Suppression du bouton « Recherche étendue ». La recherche se fait maintenant en une seule action et celle-ci revoie tous les résultats ; qu'ils s'agissent des identités connues dans eTICSS ou non.
- Ajout dans le bandeau patient du sexe et de la date de naissance / âge.

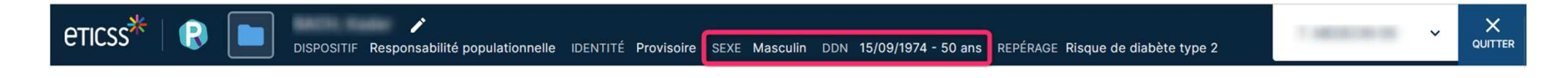

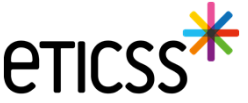

## Gestion des identités

#### Annexe 1

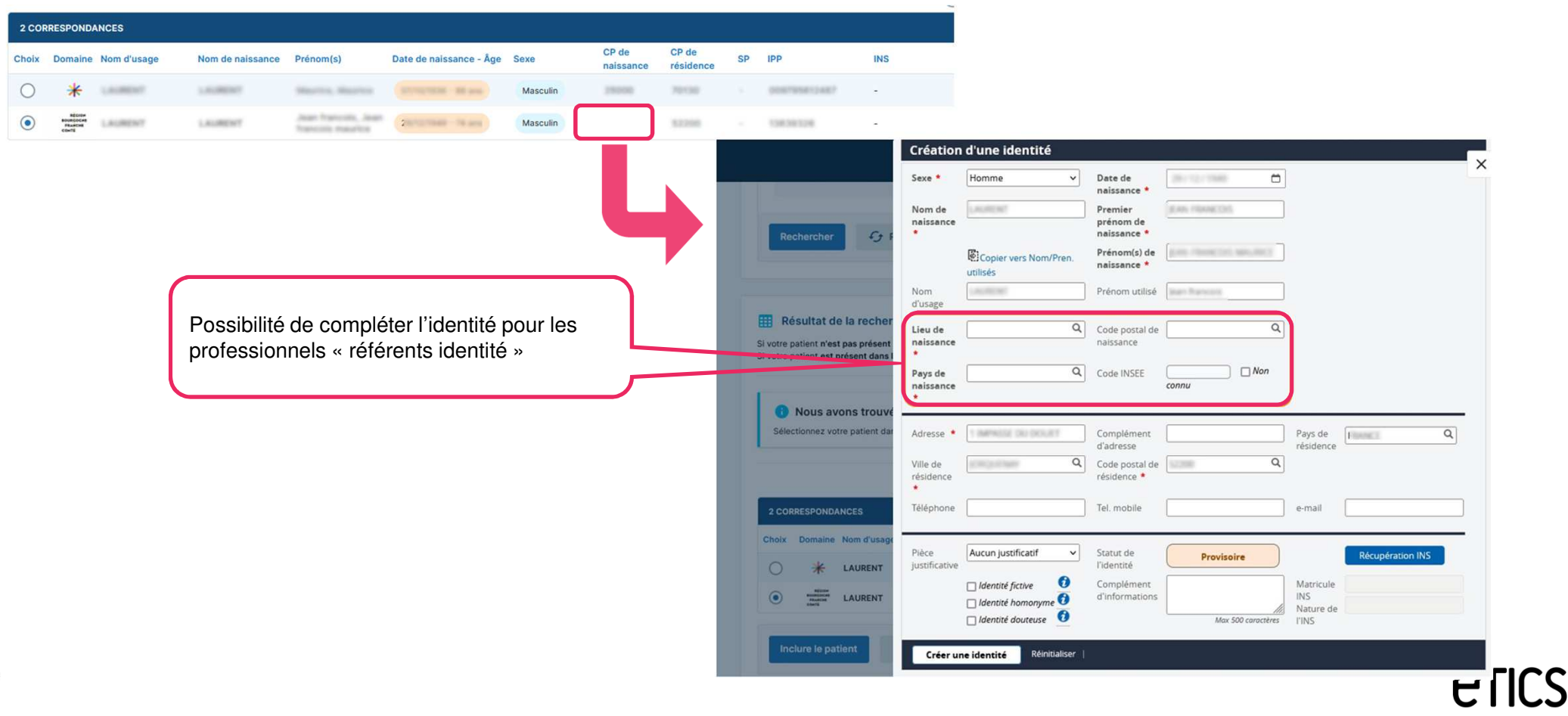

## Gestion de la base documentaire

#### Distinguer les documents importés et les documents générés dans l'onglet « Document »

Des icônes permettent désormais de différencier les fichiers/documents générés automatiquement par le parcours de ceux ajoutés manuellement via le bouton « Ajouter un document ».

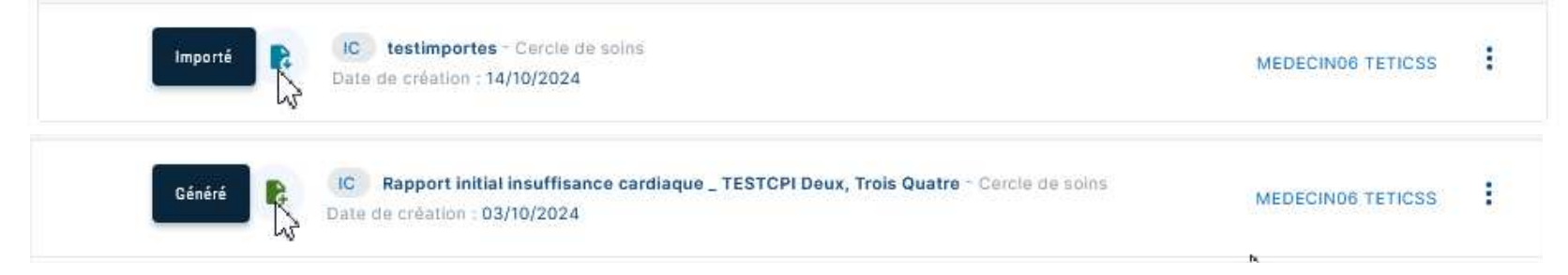

#### Ajout de nouveaux filtres de recherche

Il est maintenant possible de filtrer les documents en fonction de leur qualification ou de l'application, du parcours ou de la thématique associés, à partir desquels ils ont été introduits.

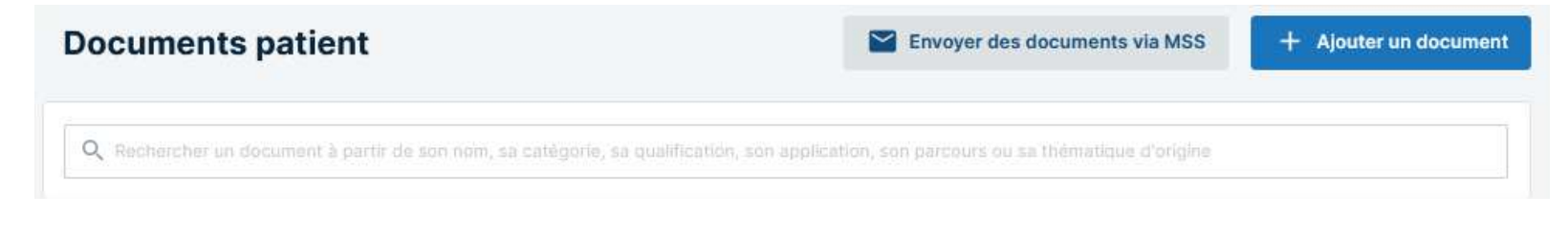

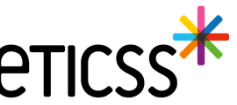

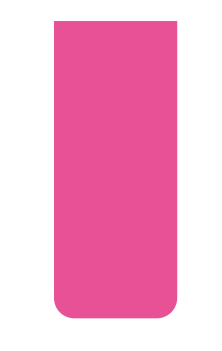

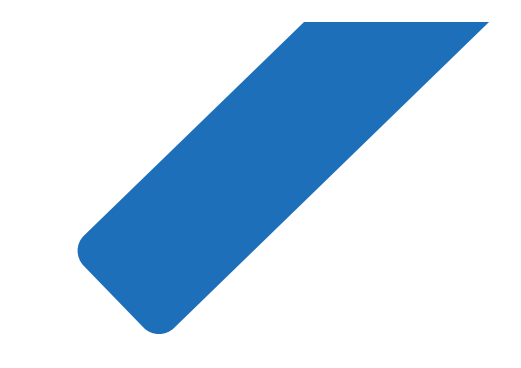

# MERCI

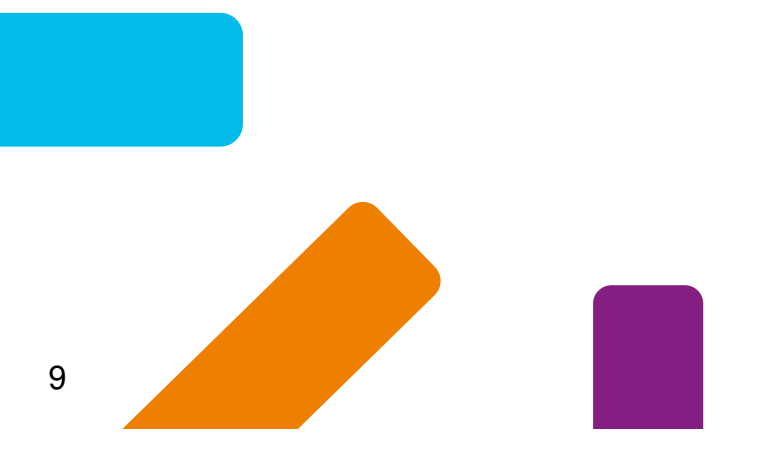

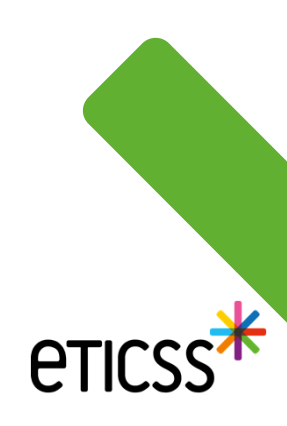